# 实验五: High Availability

# 一、实验目的

- 1、了解 vSphere DRS;
- 2、掌握在 vCenter Server 上实现 vSphere DRS;
- 3、了解 vSphere HA;
- 4、掌握在 vCenter Server 上实现 vSphere HA。

#### 二、实验学时

2 学时

#### 三、实验类型

综合型

# 四、实验需求

#### 1、硬件

每个人配备计算机1台。(学生可根据自身情况使用个人计算机)。

每个人分配网络运维实验室的服务器 1 台 (预先安装 VMware vSphere ESXi) 或提供 云计算资源。

# 2、软件

Windows 操作系统,或 MacOS 操作系统。 安装 VirtualBox 或 VMware WorkStation Pro。 安装最新版本的浏览器,建议使用 Edge、Chrome 等。

#### 3、网络

计算机使用固定 IP 地址接入局域网,能够访问实验教学中心网络运维实验室服务器集群,并支持对互联网的访问。

# 4、工具

无。

## 五、实验任务

1.完成在 v C enter Server 上实现 vSphere DRS;
 2.完成在 v C enter Server 上实现 vSphere HA。

# 六、实验内容及步骤

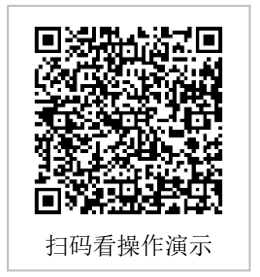

# 1、配置 vSphere DRS

(1)选中群集 "Labs-Cloud-Cluster",在右侧操作界面中,依次选择 "配置"-"服务"- "vSphere DRS",单击【编辑】,弹出 "编辑群集设置"向导框,如图 5-1 所示。

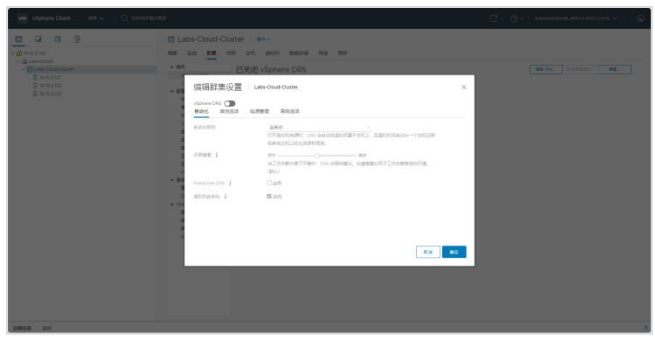

#### 图 5-1 编辑群集设置

(2)选择打开"vSphere DRS",自动化级别选择"全自动",如图 5-2 所示。

| Autoretti<br>Autor David Guide Autor Autor A | X           X           X           Ba-1a50#           Ba-1a50# |
|----------------------------------------------------------------------------------------------------|-----------------------------------------------------------------|
|                                                                                                    | <b>8</b>                                                        |
|                                                                                                    |                                                                 |

图 5-2 设置自动化

(3)选中"其他选项",选择"虚拟机分布",启动"CPU过载",设置过度分配比率为"2: 1",单击【确定】,完成 vSphere DRS 状态启用与属性配置,如图 5-3、5-4 所示。

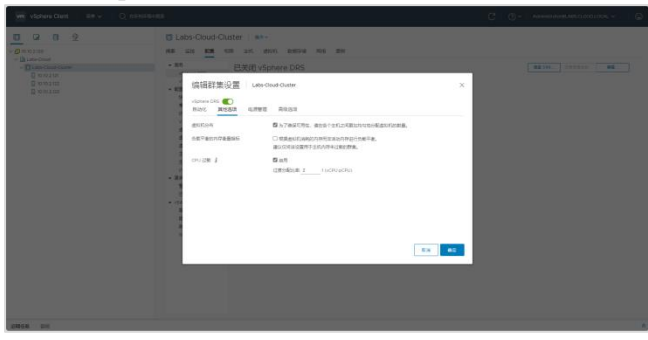

图 5-3 设置其他选项

| 0 10 10 1 00  | NU 122 KM                                                                                                    | the art must been and may |                                                                     |                      |
|---------------|----------------------------------------------------------------------------------------------------|---------------------------|---------------------------------------------------------------------|----------------------|
| ○ (List-Cold) | • 55<br>datas Ott                                                                                                    | 已打开 vSphere DRS           |                                                                     | 82.16. 288210. WE.   |
|               | - 42E<br>HIBA/7<br>910                                                                                                    | Restant.                  | 280<br>Difection: los escretulations, destina                       | an-tilenanilleration |
|               | INTE<br>Vehanni Euro<br>BRUTUZERIE<br>BRUTUZERIE                                                                                                    | EFER                      | ER1585(10)100000,<br>mIncerten os adres, ademortas                  | REALIZED (DU)        |
|               | 広い(あり)3<br>王子(内)3<br>王子(初)5<br>王子(初)5<br>王子(初)5<br>(1)5<br>王子(初)6<br>(1)5<br>二日(前)<br>・<br>王子(初)5<br>・<br>二子(初)5<br>-<br>二子(初)5<br>-<br>二<br>(二)5<br>-<br>二<br>(二)5<br>-<br>二<br>(二)5<br>-<br>二<br>(二)5<br>-<br>二<br>(二)5<br>-<br>二<br>(二)5<br>-<br>二<br>(二)5<br>-<br>二<br>(二)5<br>-<br>二<br>(二)5<br>-<br>二<br>(二)5<br>-<br>二<br>(二)5<br>-<br>)5<br>-<br>二<br>(二)5<br>-<br>二<br>(二)5<br>-<br>二<br>(二)5<br>-<br>二<br>(二)5<br>-<br>二<br>(二)5<br>-<br>二<br>(二)5<br>-<br>)5<br>-<br>二<br>(二)5<br>-<br>二<br>(二)5<br>-<br>)5<br>-<br>(二)5<br>-<br>二<br>(二)5<br>-<br>)5<br>-<br>(二)5<br>-<br>)5<br>-<br>(二)5<br>-<br>)5<br>-<br>(二)5<br>-<br>(二)5<br>-<br>)5<br>-<br>(二)5<br>-<br>)5<br>-<br>(二)5<br>-<br>)5<br>-<br>(二)5<br>-<br>(二)5<br>-<br>)5<br>-<br>(二)5<br>-<br>(二)5<br>-<br>)5<br>-<br>(二)5<br>-<br>(二)5<br>-<br>(二)5<br>-<br>(二)5<br>-<br>(二)5<br>-<br>(二)5<br>-<br>(二)5<br>-<br>(二)5<br>-<br>(二)5<br>-<br>(二)5<br>-<br>(二)5<br>-<br>(二)5<br>-<br>(二)5<br>-<br>(二)5<br>-<br>(二)5<br>-<br>(二)5<br>-<br>(二)5<br>(二)5<br>-<br>(二)5<br>(二)5<br>(二)5<br>(二)5<br>(二)5<br>(二)5<br>(二)5<br>(二)5                                                                                                    | Productive CR5            | 回動用 Desit for 1955。<br>vCarter 第二名前回 vieware Conversors 第0名分析現象書句句。 |                      |
|               |                                                                                                    | 208.829.                  | CANTERNAME.                                                         |                      |
|               | Energy and a second second sec | - R053                    | A TRAVENIA IN A RANK AND A RANK AND A RANK AND A                    |                      |
|               | * +5.44<br>E9                                                                                                    | の数平面的のな影響保持               | BORDER AND SEAL SAME BUILDING                                       | 595.                 |
|               | figgi<br>and                                                                                                    | OPU CER                   | OPU LEMONDUM 11 (NOPUDOUS                                           |                      |
|               | nct: 25230                                                                                                    | - urez                    | est.                                                                |                      |
|               |                                                                                                    | · #0.67                   | #FUI#BARAT                                                          |                      |

图 5-4 完成 vSphere DRS 状态启用与属性配置

# 2、验证 vSphere DRS

(1)选中群集"Labs-Cloud-Cluster",在右侧操作界面中,依次选择"配置"-"服务"-"vSphere DRS",单击【调度 DRS】弹出"调度新任务"向导框,在向导"1 调度选项"中输入任务名称为"Labs DRS,运行选择"一次",时间设置为三分钟后开启",单击【N EXT】,如图 5-5 所示。

| we visher class are O, car |                                                                                 |                                                                                                    |  |
|----------------------------|---------------------------------------------------------------------------------|----------------------------------------------------------------------------------------------------|--|
|                            | anni Dennie<br>中国 Dense<br>年以登。<br>● Wean<br>の日本の<br>名子<br>名子<br>の名本の名字伝<br>中国の | an an<br>anti-<br>anti-<br>an |  |

图 5-5 设置调度任务选项

(2) 在向导"2 DRS 设置"中开启虚拟机自动化,其他配置使用默认设置,单击【FINI SH】,如图 5-6 所示。

| with vighers Clarif III v O, names                                                                                        | 4A.                                                                                                    |                                                                                 |                                                                                                    | C ()- Annual and a constant of the constant of the constant of |
|----------------------------------------------------------------------------------------------------|----------------------------------------------------------------------------------------------------|---------------------------------------------------------------------------------|----------------------------------------------------------------------------------------------------|----------------------------------------------------------------------------------------------------|
| O O O O<br>v O norres<br>- D norres<br>- D norres<br>D norres<br>D norres<br>D norres<br>D norres<br>D norres<br>D norres | Labs-Cloud-Cluster<br>新 和 新 印 和<br>entry Cluster<br>和 和 和 日<br>中<br>· · · · · · · · · · · · · · · · · · ·                                                                                                     | eten anno ann<br>VSphere DRS<br>Itti<br>Ittistigg()                             | - 10                                                                                                    |                                                                                                    |
|                                                                                                    | <ul> <li>■ (* )</li> <li>■ (* )</li></ul> | con tig<br>Book Metallo<br>RobicSSI<br>ISMAR I<br>Practica DIS I<br>Bootsato, J | NEEL<br>ALL<br>TRADINGS CO. SERVICE (1975), Ser<br>TRADINGS CO. SERVICE (1975), Ser<br>Service (1975), Service (1975),<br>Constant, Service (1975), Service (1975),<br>Constant, Service (1975), Service (1975),<br>Constant, Service (1975), Service (1975),<br>Constant, Service (1975), Service (1975),<br>Constant, Service (1975), Service (1975),<br>Constant, Service (1975), Service (1975),<br>Constant, Service (1975), Service (1975),<br>Constant, Service (1975), Service (1975),<br>Constant, Service (1975), Service (1975),<br>Constant, Service (1975), Service (1975),<br>Constant, Service (1975), Service (1975),<br>Constant, Service (1975), Service (1975),<br>Constant, Service (1975), Service (1975),<br>Constant, Service (1975),<br>Constant, Service (1975), |                                                                                                    |

图 5-6 设置 DRS 设置

(3)选择"监控"-"vSphere DRS",依次选择"CPU 利用率"、"内存利用率"、"网络利用 率"查看每台主机的资源利用率。

# 3、配置 vSphere HA

(1)选中群集 "Labs-Cloud-Cluster",在右侧操作界面中,依次选择 "配置"- "服务"- "vSphere HA",单击【编辑】弹出 "编辑群集设置"向导框,如图 5-7 所示。

| <ul> <li>編辑群葉役置して</li> <li>vipnere HA (回)</li> <li>RAWER (中) (中) (中) (中) (中)</li> </ul> | abs-Goud-Guster                    | ×                                 |  |
|-----------------------------------------------------------------------------------------|------------------------------------|-----------------------------------|--|
| STOLEE Honor in Sitte<br>Stole, Englished                                               | ELEMPTONICS, SOUTHING IS, ISSUE, B | NELEPISER (E.F. POL EL APO INDESE |  |
| > 15009402                                                                              | #Reidsonv                          |                                   |  |
| > 計社士代理実社的成                                                                             | [BR *]                             |                                   |  |
| 1 STOC SIDE                                                                             | 100 el                             |                                   |  |
| 1 PT 420 PT22E 204                                                                      | (20)                               |                                   |  |
|                                                                                         | [100]                              |                                   |  |
|                                                                                         |                                    |                                   |  |

图 5-7 编辑群集设置

(2)选择打开"vSphere HA",并启用主机监控,如图 5-8 所示。

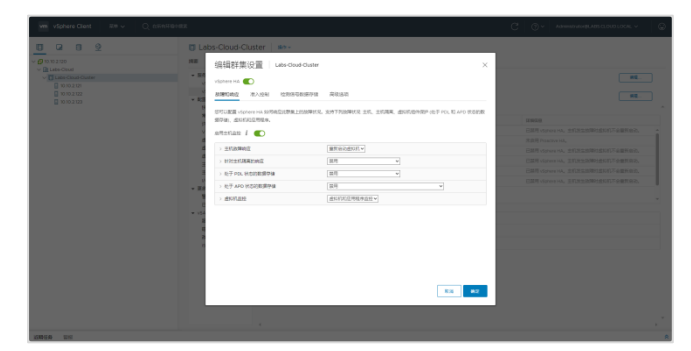

#### 图 5-8 启用主机监控

(3)选中"准入控制",配置故障切换容量策略,这里选择默认配置,如图 5-9 所示。

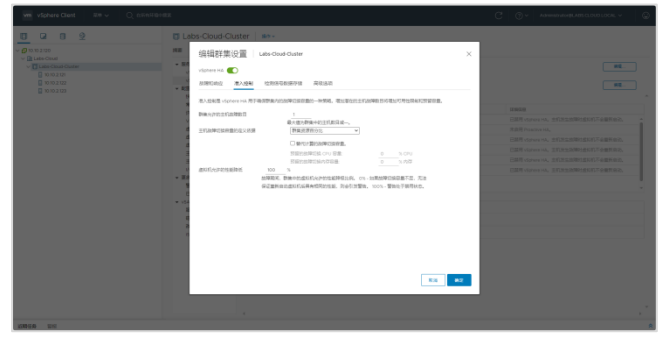

图 5-9 配置故障切换容量策略

(4)选中"检测信号数据存储",选择可用检测信号数据存储中的"Labs-Cloud-NFS",单击【确定】,完成 vSphere HA 状态启用与属性配置,如图 5-10、5-11 所示。

| 0 0 0 0 | Labs-Cloud-Cluster                                                                                                    |                        |                |       |  |
|---------|----------------------------------------------------------------------------------------------------|------------------------|----------------|-------|--|
|         | ## 编辑群集设置 Lubs-                                                                                                    | Doud-Duster            |                | ×     |  |
|         | victore Hg.                                                                                                    |                        |                | - 8   |  |
|         | 81810400 (87.024) 128                                                                                                    | 1898/8918 A0160        |                | - 8   |  |
|         | NAME AND ADDRESS OF ADDRESS OF AD | PRESENTATION CONTRACT. |                | 22807 |  |
|         | 机热带 2 个影響导致。                                                                                                    |                        |                |       |  |
|         | 10100000440000                                                                                                    |                        |                |       |  |
|         |                                                                                                    |                        |                |       |  |
|         | C High-Stationski                                                                                                    |                        |                |       |  |
|         | ○ 保護用指金列機中的数据存储                                                                                                    |                        |                |       |  |
|         | * #RN27#+2830478                                                                                                    | 信募要自己計方                |                |       |  |
|         | Thubalanta                                                                                                    |                        |                |       |  |
|         | 20                                                                                                    | NELLEMA                | LUCIDE MILLION |       |  |
|         | B Blan Contains                                                                                                    | 227.0                  |                |       |  |
|         | • 154                                                                                                    |                        |                |       |  |
|         |                                                                                                    |                        |                |       |  |
|         |                                                                                                    |                        |                |       |  |
|         |                                                                                                    |                        |                |       |  |
|         |                                                                                                    |                        |                |       |  |
|         |                                                                                                    |                        |                |       |  |
|         |                                                                                                    |                        |                |       |  |
|         |                                                                                                    |                        |                |       |  |
|         |                                                                                                    |                        |                |       |  |
|         |                                                                                                    |                        |                |       |  |
|         |                                                                                                    |                        |                |       |  |
|         |                                                                                                    |                        |                |       |  |
| MUN IN  |                                                                                                    |                        |                |       |  |

图 5-10 选择检测信息数据存储

| 10 2120<br>Labo-Cisual                                                                                                    | 108 222 638                                                 | COR 241 ADVAL BURGER FOR BUN |                                                                                                    |                              |
|----------------------------------------------------------------------------------------------------|-------------------------------------------------------------|------------------------------|----------------------------------------------------------------------------------------------------|------------------------------|
| Class Class Class     (1) 1000     (1) 1000     (1) 1000     (1) 1000     (1) 1000     (1) 1000     (1) 1000     (1) 1000     (1) 1000     (1) 1000     (1) 1000     (1) 1000     (1) 1000     (1) 1000     (1) 1000     (1) 1000     (1) 1000     (1) 1000     (1) 1000     (1) 1000     (1) 1000     (1) 1000     (1) 1000     (1) 1000     (1) 1000     (1) 1000     (1) 1000     (1) 1000     (1) 1000     (1) 1000     (1) 1000     (1) 1000     (1) 1000     (1) 1000     (1) 1000     (1) 1000     (1) 1000     (1) 1000     (1) 1000     (1) 1000     (1) 1000     (1) 1000     (1) 1000     (1) 1000     (1) 1000     (1) 1000     (1) 1000     (1) 1000     (1) 1000     (1) 1000     (1) 1000     (1) 1000     (1) 1000     (1) 1000     (1) 1000     (1) 1000     (1) 1000     (1) 1000     (1) 1000     (1) 1000     (1) 1000     (1) 1000     (1) 1000     (1) 1000     (1) 1000     (1) 1000     (1) 1000     (1) 1000     (1) 1000     (1) 1000     (1) 1000     (1) 1000     (1) 1000     (1) 1000     (1) 1000     (1) 1000     (1) 1000     (1) 1000     (1) 1000     (1) 1000     (1) 1000     (1) 1000     (1) 1000     (1) 1000     (1) 1000     (1) 1000     (1) 1000     (1) 1000     (1) 1000     (1) 1000     (1) 1000     (1) 1000     (1) 1000     (1) 1000     (1) 1000     (1) 1000     (1) 1000     (1) 1000     (1) 1000     (1) 1000     (1) 1000     (1) 1000     (1) 1000     (1) 1000     (1) 1000     (1) 1000     (1) 1000     (1) 1000     (1) 1000     (1) 1000     (1) 1000     (1) 1000     (1) 1000     (1) 1000     (1) 1000     (1) 1000     (1) 1000     (1) 1000     (1) 1000     (1) 1000     (1) 1000     (1) 1000     (1) 1000     (1) 1000     (1) 1000     (1) 1000     (1) 1000     (1) 1000     (1) 1000     (1) 1000     (1) 1000     (1) 1000     (1) 1000     (1) 1000     (1) 1000     (1) 1000     (1) 1000     (1) 1000     (1) 1000     (1) 1000     (1) 1000     (1) 1000     (1) 1000     (1) 1000     (1) 1000     (1) 1000     (1) 1000     (1) 1000     (1) 1000     (1) 1000     (1) 1000     (1) 1000     (1) 1000     (1) 1000     (1) 1000     (1 | 已打开 VSphere HA<br>在以下C型下方相称 vSphere HA 的目行时常常 vSphere HA 编程 |                              | -                                                                                                    |                              |
|                                                                                                    | - R.B.                                                      | 已發用 Proactive HA             |                                                                                                    | 42                           |
|                                                                                                    | READ                                                        | 故障状况和响应                      |                                                                                                    |                              |
|                                                                                                    | 81                                                          | 8.9                          | 459                                                                                                    | 19859                        |
|                                                                                                    | Viteore EVC                                                 | 土和市理                         | ✓ ##ehdnit.                                                                                                    | 使用点の利益所自己のため成本量所自己点の利。       |
|                                                                                                    | d5007/2000                                                  | Proschie HA                  | 9 mil                                                                                                    | 常直用 Printing HA。             |
|                                                                                                    | 出现11/土40.4231                                               | 土和湖南                         | 0 mm                                                                                                    | 程立生机上的透现和年轻 <b>中</b> 间的)开始也。 |
|                                                                                                    | 20/00/00                                                    | 经学业只能需要供信息的数据序辑              | 9 mil                                                                                                    | 已就用针对全部就还异常和水久没备长久的影像中面很好。   |
|                                                                                                    | 王初起国交冲                                                      | 经干金经期设备等时也的股份存储              | 9 m 😐                                                                                                    | 日期用针付金部器信用单化水入设备运火的数据存储运行。   |
|                                                                                                    | NO FEISH                                                    | 600,463(3)(3)(3)(3)(5)       | • me                                                                                                    | 口盆用透出 印印度用度多面的 医40.          |
|                                                                                                    | - 88                                                        |                              |                                                                                                    |                              |
|                                                                                                    | 日本市会社                                                       |                              |                                                                                                    |                              |
|                                                                                                    | <ul> <li>vSAN</li> </ul>                                    | 1. 10.1000                   | and the second second s |                              |
|                                                                                                    | 2.9                                                         | 7 80-024                     | SCHOOL STREET                                                                                                    |                              |
|                                                                                                    | 10000                                                       | > #FightElextelE0ia          | 就开口温带冲动员是                                                                                                    |                              |
|                                                                                                    | and the second                                              | > 期気法可                       | ž                                                                                                    |                              |

图 5-11 完成 vSphere HA 状态启用与属性配置

#### 4、验证 vSphere HA

(1)选择"监控"-"vSphere HA"-"摘要",查看群集监控中的 vSphere HA 摘要信息,查看主机状态以及受保护的虚拟机的数量,如图 5-12 所示。

| 0 0 0 2                                                                                             | Labs-Cloud-Clu                                                                                                    | ister in-                                                                                                    |   |                         |  |
|----------------------------------------------------------------------------------------------------|----------------------------------------------------------------------------------------------------|----------------------------------------------------------------------------------------------------|---|-------------------------|--|
| 0 10 210     0 10 210     0 10 210     0 10 210     0 10 210     0 10 210     0 10 210     0 10 210 | - 100,000 - 100,0000 - 100,0000 - 100,0000 - 100,0000 - 100,0000 - 100,0000 - 100,0000 | 28 ati dolei antera ne zee<br>務要<br>                                                                                                    |   |                         |  |
|                                                                                                    | <ul> <li>現代</li> <li>(日本語の)</li> <li>(日本語の)</li> <li>(日本語の)</li> <li>(日本語の)</li> <li>(日本語の)</li> <li>(日本語の)</li> <li>(日本語の)</li> <li>(日本語の)</li> <li>(日本語の)</li> <li>(日本語の)</li> <li>(日本語の)</li> <li>(日本語の)</li> <li>(日本語の)</li> <li>(日本語の)</li> <li>(日本語の)</li> </ul>                                                                                                    | IN         Unit 121           Import 1200211         1           Import 1200211         1 | Ô | gen<br>Sapp 0<br>Sapp 0 |  |
|                                                                                                    | 10月1日年<br>長田(1月)<br>長田(1月)(日)(日)(日)<br>長田(1月)<br>(日)(日)<br>(日)(日)(日)<br>(日)(日)(日)(日)(日)<br>(日)(日)(日)(日)(日)(日)(日)(日)(日)(日)(日)(日)(日)(                                                                                                    | RESPONDE<br>Destroy Los States<br>Destroy 200 pro<br>Ber ou 200 pro<br>strategic pro transform<br>strategic pro transform<br>strategic pro transform                                                                                                    | ^ |                         |  |

图 5-12 查看 vSphere HA 摘要信息

(2)选择"监控"-"vSphere HA"-"检测信号",查看群集监控中的vSphere HA检测信号, 查看用于检测信号使用的数据存储,如图 5-13 所示。

| An opphare clean the V C REALISH                                                                                                    |                                             | G Q + vanimerational value cross rock - C               |
|----------------------------------------------------------------------------------------------------|---------------------------------------------|---------------------------------------------------------|
| 0 0 2                                                                                                    | Labs-Cloud-Cluster in -                     |                                                         |
| 10.10.2.120                                                                                                    | NE 122 N.H. 578 2.11 (\$101) 105578 706 108 |                                                         |
| I and the state of the state of the state | <ul> <li></li></ul>                         | presentary ,<br>2 · · · · · · · · · · · · · · · · · · · |

图 5-13 查看 vSphere HA 检测信号

(3)选择"监控"-"vSphere HA"-"配置问题",查看群集监控中 vSphere HA 配置问题,如果 HA 配置有问题,此处会显示,如图 5-14 所示。

| vm vSphere Client 2/8 V                | Q REWRIGHTE                                                                                                    | G (0) ~ valentimetervaticrosocost ~ (5) |
|----------------------------------------|----------------------------------------------------------------------------------------------------|-----------------------------------------|
| 0 0 0 2                                | Labs-Cloud-Cluster => -                                                                                                    |                                         |
| <ul> <li>Ø 10.10 2.120</li> </ul>      | NE 122 N.H. 538 2.41 (2014) 845548 FG                                                                                                    | 9 ZW                                    |
| 0 000000000000000000000000000000000000 | - 190-190<br>- 190-190<br>- 190<br>- | N doesdill                              |
| 10850.00 100                           |                                                                                                    |                                         |

图 5-14 查看 vSphere HA 配置问题

# 七、实验考核

实验考核分为【实验随堂查】和【实验线上考】两个部分。

实验随堂查:每个实验设置 3-5 考核点。完成实验任务后,任课教师随机选择一个考核 点,学生现场进行演示和汇报讲解。

实验线上考:每个实验设置 5-10 个客观题。通过线上考核平台(课堂派)进行作答。

## 1、实验随堂查

本实验随堂查设置3个考核点,具体如下。

考核点 1: 完成配置 vSphere DRS, 查看 vSphere DRS 的启用状态。

考核点 2: 完成配置 vSphere HA, 查看 vSphere HA 的启用状态。

考核点 3: 通过查看监控,对 vSphere DRS 和 vSphere HA 信息进行解读。

# 2、实验线上考

本实验线上考共10题,其中单选3题、多选2题、判断3题、填空2题。